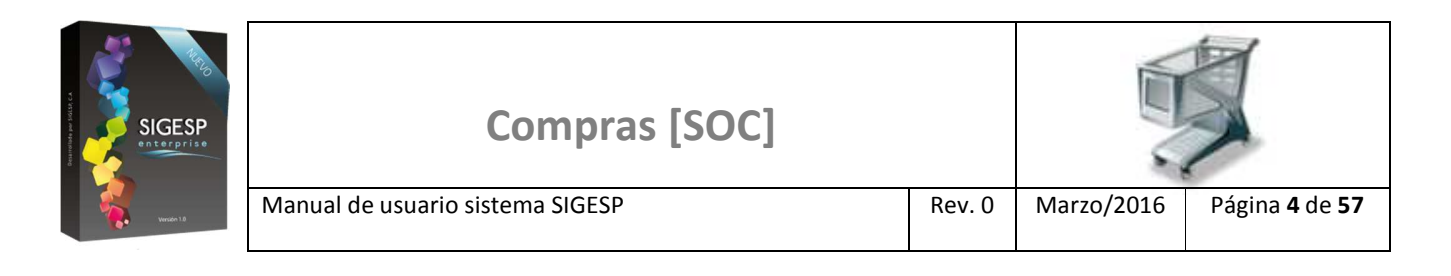

# ICONOS DE LA BARRA DE HERRAMIENTAS DEL SIGESP

La barra de herramientas contiene diversos iconos que representan una acción específica que a continuación se describen:

| lconos       | Acción   | Descripción de la acción                                                        |  |  |
|--------------|----------|---------------------------------------------------------------------------------|--|--|
|              | Nuevo    | Permite incluir un nuevo registro en el sistema.                                |  |  |
|              | Guardar  | Permite almacenar un registro nuevo o actualizar si proviene de un catálogo.    |  |  |
| $\mathbf{P}$ | Buscar   | Permite buscar registros por medio de catálogos.                                |  |  |
| <b>G</b>     | Procesar | Permite ejecutar una operación que involucra varios procesos.                   |  |  |
| ×            | Eliminar | Permite eliminar un registro.                                                   |  |  |
| 4            | Imprimir | Permite imprimir la información que se genera del sistema en un archivo<br>PDF. |  |  |
| O            | Cerrar   | Permite cerrar la ventana o pantalla actual que se esté utilizando.             |  |  |
| 0            | Ayuda    | Inicia las ayudas del Sistema SIGESP.                                           |  |  |
| <u></u>      | Excel    | Permite generar un reporte en formato de Excel.                                 |  |  |

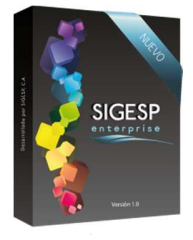

## ACEPTACIÓN/REVERSO DE SERVICIOS

Esta transacción permite realizar dos (2) procesos:

Manual de usuario sistema SIGESP

I. Aceptación de servicios: Ejecutado este proceso permite generar el reporte: Acta de Aceptación de Servicios.

Rev. 0

II. Reverso de aceptación de servicios: Ejecutado este proceso no permite generar el reporte: Acta de Aceptación de Servicios.

Documento que genera: Ninguno, permite la emisión del reporte: Acta de Aceptación de Servicios de las ordenes de servicios que se encuentren en estatus: Comprometida (Procesada).

### Figura 46. Orden de Compra/Aceptación/Reverso de servicio

| Ordenes de Co | mpra                                                                                                   |              |       |              | Sábado 02/04/2016 - 10:39 pm |
|---------------|----------------------------------------------------------------------------------------------------|--------------|-------|--------------|------------------------------|
|               |                                                                                                    |              |       |              | ADMINISTRADOR SIGESF         |
| Cotizaciones  | Orden de Compra                                                                                        | Reportes     | Ayuda | Ir a Módulos |                              |
|               | Registro de Orden                                                                                      | es de Compra |       |              |                              |
|               | Aprobación de Ordenes de Compra<br>Anulación de Ordenes de Compra<br>n. Aceptación/Reverso de Servidos |              |       |              |                              |
|               |                                                                                                    |              |       |              |                              |
|               |                                                                                                    |              |       |              |                              |

#### Ítems que conforman la pantalla: Aceptación/Reverso de Servicio

- 1. **Operación:** Despliega un menú para seleccionar la operación a realizar: Aceptación o Reverso de Aceptación.
- 2. Fecha: Indica automáticamente el día, mes y año de aceptación o reverso de aceptación.

### Figura 47. Aceptación/Reverso de servicio

| Aceptación de Servicios |                                                                 |                    |  |  |  |  |
|-------------------------|-----------------------------------------------------------------|--------------------|--|--|--|--|
| 1 • Operación           | seleccione<br>seleccione<br>Aceptación<br>Reverso de Aceptación | 2 Fecha 19/12/2015 |  |  |  |  |

SIGESP, C.A. Urb. Del Este carrera 1 entre Av. Concordia y calle 3 Barquisimeto 3001 – Venezuela. Teléfonos/Fax: + 58 251 254.06.68 / 254.38.76 / 255.25.87 / 254.76.43 - SIGESP, C.A. Caracas Mijares a Santa Capilla Edificio INSBANCA piso 2 oficina 29 Caracas – Venezuela Teléfonos: + 58 212 860.41.62 / 0424-5655705 Copyright 2016. Copyright © SIGESP, C.A. 2016. Todos los derechos reservados